# Oferecer aplicações de RV a outras contas Meta Quest v1

MaFEA – Making Future Education Accessible PR2 – Guiding successful adoption

### Oferecer aplicações de RV a outras contas Meta Quest v1

Quando a sua organização começa a utilizar muitos dispositivos Meta Quest, pode tornar-se complicado saber qual a melhor forma de adquirir aplicações pagas para cada uma das contas Meta que são utilizadas em cada um dos seus dispositivos Meta Quest. A adição de um cartão de crédito ou de uma conta PayPal a cada uma das contas Meta utilizadas é morosa e as compras não podem ser facilmente controladas.

Este guia irá mostrar como funciona o processo de "oferta" do Meta na Oculus Store. A oferta é quando uma conta Meta compra uma aplicação para outra conta Meta.

#### Requisitos

- Uma Meta-conta de "oferta". Esta Meta-conta só deve ser acedida por aqueles que têm permissão para utilizar o cartão de crédito. Esta conta Meta deve ter o cartão de crédito adicionado à conta.
- Conta ou contas Meta "receptoras". Estas são as contas que irão receber e resgatar as prendas. Estas contas serão proprietárias da aplicação paga após o processo.

#### Limitações

• Apenas as aplicações podem ser oferecidas. As subscrições e os conteúdos descarregáveis (DLC) não podem ser oferecidos.

#### Comprar uma prenda

1. Navegue até à <u>Oculus Store</u>.

а

а.

2. Inicie sessão com a conta Meta de "oferta".

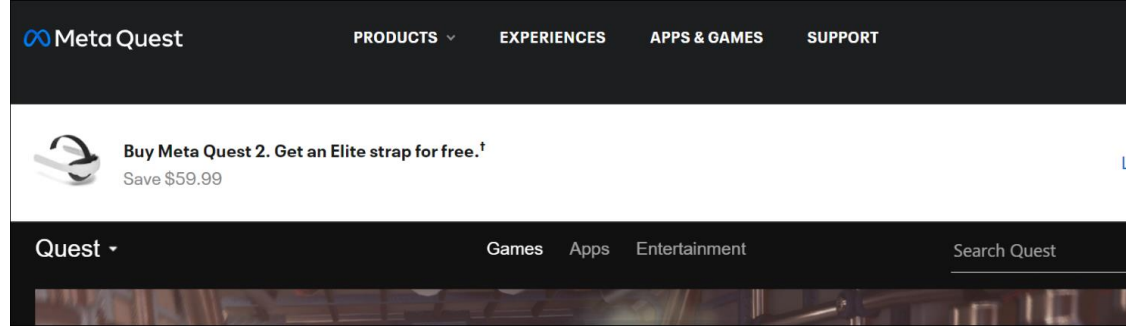

3. Localize a aplicação que pretende oferecer e clique em Comprar para um amigo.

| MultiBrush                                                                   |              |                  |
|------------------------------------------------------------------------------|--------------|------------------|
| Martiblash                                                                   |              | €19.99           |
| <b>PEGI 3</b><br>Users Interact                                              |              |                  |
|                                                                              | Ť            | Buy for a friend |
| 127 Ratings                                                                  | Ŗ            | Redeem gift      |
| MultiBrush is a multiplayer implementation of the open source code for Tilt  | $\heartsuit$ | Add To Wishlist  |
| Brush. Now you can play, create, and enjoy an - with mends!                  | *            | Share            |
| This is a first release, some things may not work perfectly and we are still |              |                  |

4. Na janela Comprar presente, introduza o endereço de correio eletrónico da conta "recetora" no campo Para. Opcionalmente, pode adicionar uma mensagem de presente.

Clique em Seguinte para ir para a página de pagamentos e concluir a compra.

|                                                               | Buy gift                                                                                                    |                                                                                                    |  |
|---------------------------------------------------------------|----------------------------------------------------------------------------------------------------|----------------------------------------------------------------------------------------------------|--|
| Your gift will be e                                           | MultiBrush<br>Comfortable<br>Supported Platforms: Oculus<br>Quest, Oculus Quest 2, Meta Quest<br>Pro<br>€19.99<br>emailed as a digital code that can be | To<br>Enter an email address for the re<br>From: InnoOmnia<br>Gift Note (Optional)<br>Add a message |  |
| redeemed for up                                               | to 30 days.                                                                                                    |                                                                                                    |  |
| Only recipients c<br>been purchased.<br><u>Learn more abo</u> | an request a refund after a gift has<br><u>ut gifting</u>                                                                                               | Next                                                                                                |  |
| а.                                                            |                                                                                                    |                                                                                                    |  |

- 6. Repetir o processo para outras contas receptoras, se necessário.
- 7. Retirar <u>a conta Meta de "oferta" da loja Oculus.</u>

|    | PRODUCTS V EXPERIENCES                          | APPS & GAMES       | SUPPORT |              | Ċ.  |
|----|-------------------------------------------------|--------------------|---------|--------------|-----|
|    |                                                 |                    |         |              | Lea |
|    | Games Apps Ente                                 | rtainment Wishlist |         | Search Quest |     |
| d. | <ul> <li>Device</li> <li>Referration</li> </ul> | ≠ə<br>als          |         |              |     |
| b. | Settings<br>Log Out                             |                    |         |              |     |

#### Receber um presente

1. Navegue até à <u>Oculus Store</u>.

a.

a.

- 2. Inicie sessão com a conta Meta "recetora".
- 3. Abra a conta de correio eletrónico pertencente à meta conta "recetora".
- 4. Abra a notificação por correio eletrónico e copie o código de 25 dígitos.

| PeterEmmaus sent you a gift: <b>MultiBrush</b> . To redeem this gift and add this item to your library, please copy and paste t code below in the Meta Quest Store.                                                                     |
|----------------------------------------------------------------------------------------------------|
| You'll need to have the latest version of the Meta Quest mobile app downloaded to redeem your gift. If you're using an version of the app, you can update it on the App Store or Google Play Store. Learn more about how to redeem your |
| For use in the Erasmus+ project MaFEA                                                                                                    |
| Gift Code:                                                                                                    |
| RR97YYGQNA                                                                                                    |
| Redeem Gift                                                                                                    |

## 5. Clique no botão Resgatar oferta para navegar para a página de compra da aplicação que lhe foi oferecida como oferta.

|    | PeterEmmaus sent you a gift: <b>MultiBrush</b> . To redeem this gift and a<br>code below in the Meta                                      | dd this item to your library, please copy and paste t<br>Quest Store.                                        |  |
|----|----------------------------------------------------------------------------------------------------|----------------------------------------------------------------------------------------------------|--|
|    | You'll need to have the latest version of the Meta Quest mobile app<br>version of the app, you can update it on the App Store or Google F | downloaded to redeem your gift. If you're using an<br>Play Store. <u>Learn more about how to redeem your</u> |  |
|    | For use in the Erasmus+ p                                                                                                    | project MaFEA                                                                                                |  |
|    | Gift Code:                                                                                                    |                                                                                                    |  |
|    | RR97Y-                                                                                                    | -YGQNA                                                                                                    |  |
| a. | Redeem Gi                                                                                                    | ift                                                                                                    |  |

6. Na página da loja Oculus, clique no botão Resgatar oferta.

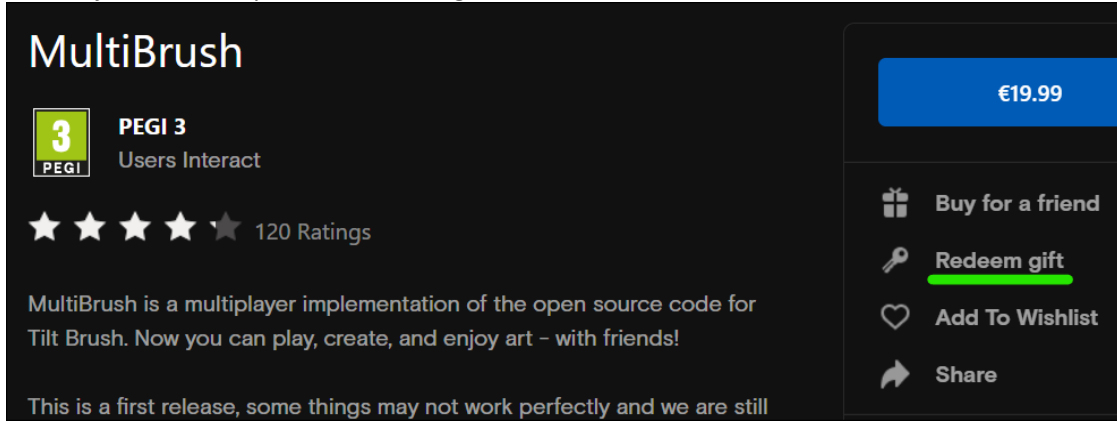

7. Na janela que aparece, introduza o código e clique em Submeter.

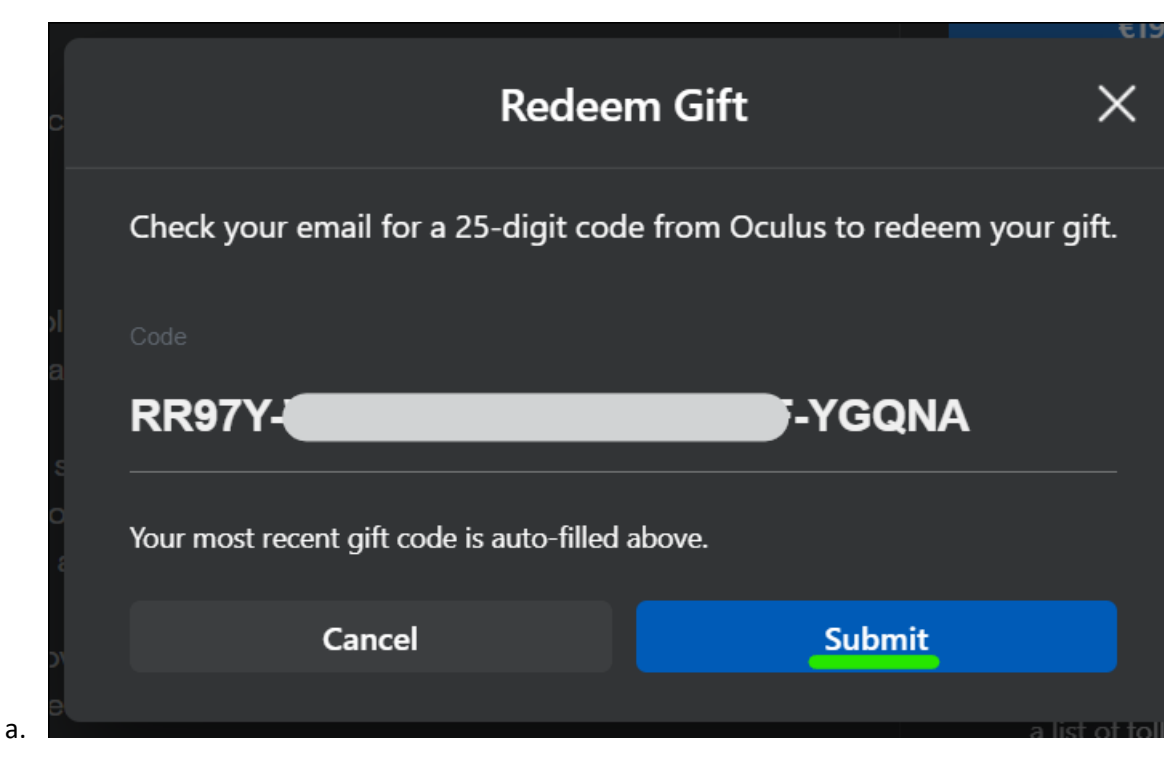

8. Aparecerá uma confirmação.

| Added to your Library in VR             |        |
|-----------------------------------------|--------|
| Close                                   | a<br>r |
| a. allable to you. Stay tuped for morel |        |

A aplicação é adicionada à biblioteca da conta "recetora".

#### Instalar uma aplicação da sua biblioteca no auricular

- 1. Coloque os seus auscultadores Meta Quest e inicie sessão na conta Meta "recetora".
- 2. Abrir a biblioteca de aplicações.

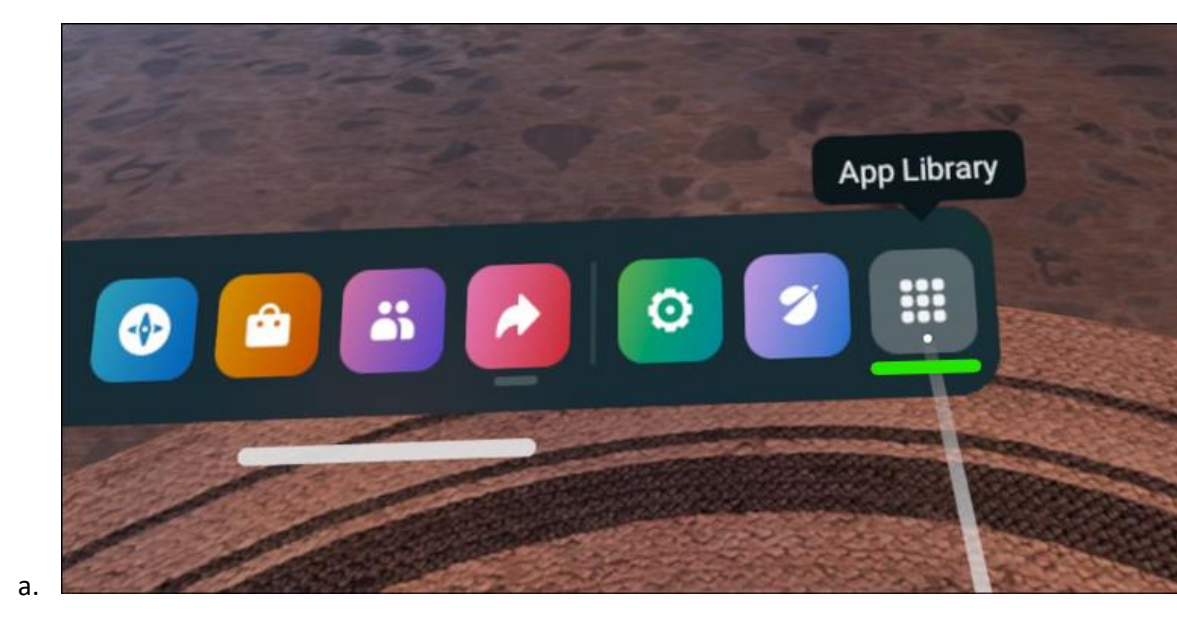

3. No menu pendente, seleccione a opção Não instalado.

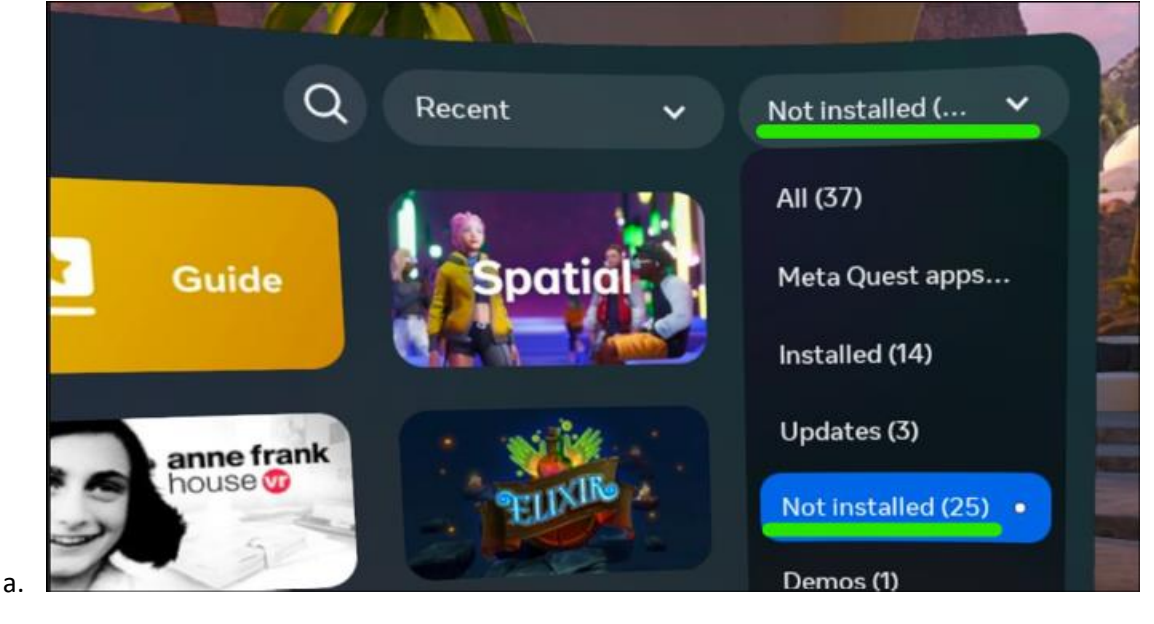

4. Seleccione uma aplicação para iniciar a instalação.

#### Mais informações

1. Enviar e receber presentes de aplicações (suporte meta.com).